# **OMB** Document Updated

Business Services Behind eAccess March 2023 Release

## Table of Contents

| 1. eAccess                                                                 |
|----------------------------------------------------------------------------|
| 1.1 CAC Updated2                                                           |
| 1.2 Standard Account Confirmation - Advanced Service Requested _Perm Lock2 |
| 1.3 Standard Account Confirmation - Advanced Service Requested _Temp Lock3 |
| 1.4 General_SITOS_IAL1                                                     |
| 1.5 Verify Your Identity Choices (VYIC)                                    |
| 1.6 RIL -Error Message                                                     |
| 2.BSO Behind ROME7                                                         |
| 2.1 IRES Privacy Act Statement                                             |
| 2.2 IRES User ID (Iresui)7                                                 |
| 2.3 IRES Contact Information (Iresci)                                      |
| 2.4 IRES User Account Confirmation (Iresuac)9                              |
| 2.5 BSO Welcome Page10                                                     |

## 1. eAccess

## 1.1 CAC Updated

| Social Security                                                                 |  |
|---------------------------------------------------------------------------------|--|
| Congratulations! You now have access to secure online services.                 |  |
|                                                                                 |  |
| Next                                                                            |  |
|                                                                                 |  |
| Privacy and Security                                                            |  |
| OMB No. 0960-0789   Privacy Policy   Privacy Act Statement   Accessibility Help |  |

• This screen is confirming a successful creation of a Standard or Advanced account.

### 1.2 Standard Account Confirmation - Advanced Service Requested \_Perm Lock

| Social Security                                                                                                    |  |
|----------------------------------------------------------------------------------------------------|--|
| You now have access to Social Security online services.                                                                                              |  |
| Additional identity verification is required to access the service that you requested.                                                               |  |
| We tried multiple times to match the information you provided with our records, but were unable to do so. For further assistance, please contact us. |  |
| Next Exit                                                                                                    |  |
| Privacy and Security                                                                                                    |  |
| OMB No. 0960-0789   Privacy Policy   Privacy Act Statement   Accessibility Help                                                                      |  |
|                                                                                                    |  |

• This screen will be used for Standard Account creations when a user attempts to go through Basic to Advanced via SUAS path but receives a Permanent Lock during advanced proofing.

## 1.3 Standard Account Confirmation - Advanced Service Requested \_Temp Lock

| Social Security                                                                                                    |
|----------------------------------------------------------------------------------------------------|
| <ul> <li>You now have access to Social Security online services.</li> <li>Additional identity verification is required to access the service that you requested.</li> <li>Please verify your information and try again after 24 hours. For further assistance, please contact us.</li> </ul> |
| Next Exit                                                                                                    |
| Privacy and Security                                                                                                    |
| OMB No. 0960-0789   Privacy Policy   Privacy Act Statement   Accessibility Help                                                                                                    |

• This screen will be used for Standard Account creation when a user attempts to go through Basic to Advanced via SUAS path but receives a Temporary Lock during advanced proofing.

#### 1.4 General\_SITOS\_IAL1

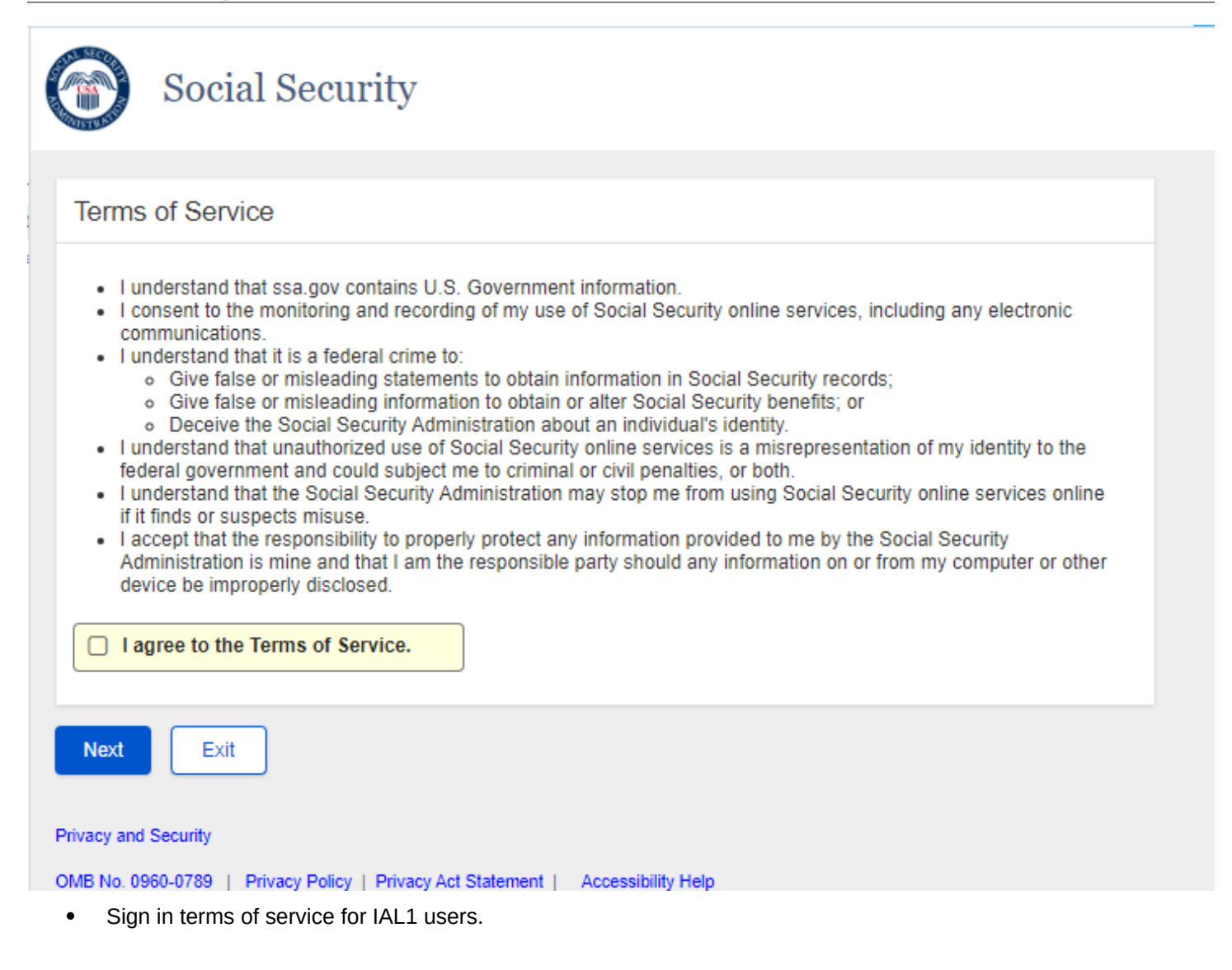

## 1.5 Verify Your Identity Choices (VYIC)

| Please choose how to v                                                                                                    | erify your ID                                                              |            |
|----------------------------------------------------------------------------------------------------|----------------------------------------------------------------------------|------------|
| Please choose one of the follo                                                                                                    | wing:                                                                      |            |
| <ul> <li>Take Photos of your ID w</li> <li>Like depositing a check o</li> <li>No uploading or emailing i</li> <li>Photos are captured autor</li> </ul>                                                                   | r <b>ith a Smartphone</b><br>nline.<br>is needed.<br>matically.            | ► Feedback |
| <ul> <li>Input your ID &amp; Financial<br/>You'll need one of the follow</li> <li>Credit card (last 8 digits)</li> <li>Social Security benefits a</li> <li>W-2 tax form; or</li> <li>1040 Schedule SE tax for</li> </ul> | Information<br>/ing:<br>- Visa, Mastercard, or Discover;<br>imount;<br>rm. |            |
| Oon't have a valid ID? Answer<br>✓ How does this help Social Se                                                                                                    | credit history questions instead.<br>curity verify my identity?            |            |
|                                                                                                    |                                                                            |            |
| Next Exit                                                                                                    |                                                                            |            |
| Next Exit                                                                                                    |                                                                            |            |
| Next Exit<br>vacy and Security<br>IB No. 0960-0789   Privacy Policy                                                                                                    | Privacy Act Statement   Accessibility He                                   | elp        |
| Next Exit<br>vacy and Security<br>IB No. 0960-0789   Privacy Policy                                                                                                    | Privacy Act Statement   Accessibility He                                   | elp        |

• VYIC is presented to user choose which advanced proofing method to undertake, so that the user can access advanced services.

## 1.6 RIL -Error Message

| You already have an account.<br>Please sign in with one of the options below.                       |
|----------------------------------------------------------------------------------------------------|
| Accounts created <b>before</b> September 18, 2021 should enter a Username and Password.<br>Username |
| Forgot Username? Password                                                                           |
| Forgot Password? Sign in                                                                            |
| Sign in with LOGIN.GOV                                                                              |
| Sign in with <b>ID</b> .me                                                                          |
| Learn more                                                                                          |
| Create an account                                                                                   |

• Updated Banner Message language.

## 2.BSO Behind ROME

#### 2.1 IRES Privacy Act Statement

| Social Security                                                                                                    |  |  |
|----------------------------------------------------------------------------------------------------|--|--|
|                                                                                                    |  |  |
| Privacy Act Statement                                                                                                    |  |  |
| Please read the following privacy act statement on collection and use of personal information.<br>Sections 205 and 1106 of the Social Security Act, as amended, allow us to collect your information, which we will use to verify your identity and register you, your company, or authorized employee(s) to use our Business Services Online (BSO) applications. Providing the information is voluntary, but not providing all or part of the information may prevent access to the BSO suite of services. As law permits, we may use and share the information you submit, including with other Federal or State agencies, our contractors, employers, and others as outlined in the routine uses within System of Records Notice (SORN) 60-0373, available at www.ssa.gov/privacy. The information you submit may also be used in computer matching programs to establish or verify eligibility for Federal benefit programs and to recoup debts under these |  |  |
| Next       Exit         Privacy and Security.         OMB No. 0960-0789   Privacy Policy.   Privacy Act Statement   Accessibility Help                                                                                                    |  |  |

• User agrees to the privacy act statement after ROME-SITOS to move to the next screen on BSO user ID.

### 2.2 IRES User ID (Iresui)

| Social Security                                                                                                    |
|----------------------------------------------------------------------------------------------------|
| BSO User ID                                                                                                    |
| Please select a User ID and EIN                                                                                                    |
| Request a new User ID                                                                                                    |
| Next Exit                                                                                                    |
| Privacy and Security         OMB No. 0960-0789       Privacy Policy       Privacy Act Statement       Accessibility Help                                 |
| Options to select                                                                                                    |
| Social Security                                                                                                    |
| BSO User ID                                                                                                    |
| Please select a User ID and EIN   V  V  V  V  V  V  V  V  V  V  V  V                                                                                     |
| Oser ID WTRSK9NT - EIN 12345678       Privacy and Security       OMB No. 0960-0789     Privacy Policy       Privacy Act Statement     Accessibility Help |

- After using the RIL page to login, the user will land on the BSO User ID screen. The existing user will be able to select a BSO User ID/EIN if available in the dropdown. Then the user will land on the BSO Main Menu screen to access and use the services on behalf of the selected organization.
- After using the RIL page to login, a new user will land on the BSO User ID screen. The user will be able to request for a new user ID from "Request a new User ID" link. Next, the system shall direct the user to IRES Contact Information (Iresci).

| 2.3 IRES Contact Information | (Iresci) |
|------------------------------|----------|
|------------------------------|----------|

|  | Social Security |
|--|-----------------|
|--|-----------------|

| Please Enter Your Con<br>We may use your contact infor<br>administration of the Social Se | ntact Information<br>mation for program outreach<br>curity Act. | and other purposes related to our |
|-------------------------------------------------------------------------------------------|-----------------------------------------------------------------|-----------------------------------|
| Home Address<br>Street Address                                                            | Apartment, Suite,                                               | Building, Etc.                    |
| City/Town Phone Number                                                                    | State[/Territory]                                               | ZIP Code                          |
| 10-digit Number Ext.                                                                      |                                                                 |                                   |
| Next Exit                                                                                 |                                                                 |                                   |
| OMB No. 0960-0789   Privacy Polic                                                         | cy   Privacy Act Statement   A                                  | <u>ccessibility Help</u>          |

• The user must provide their contact information and next is directed to IRES User Account Confirmation.

#### 2.4 IRES User Account Confirmation (Iresuac)

| Social Security                                                                 |  |
|---------------------------------------------------------------------------------|--|
| Congratulations! A new User ID has been created for you.                        |  |
| BSO User ID: WTRSK9NT<br>Please secure this User ID for your future use.        |  |
| Next                                                                            |  |
| Privacy and Security                                                            |  |
| OMB No. 0960-0789   Privacy Policy   Privacy Act Statement   Accessibility Help |  |

• The user will be provided a confirmation message with their new BSO User ID. The user will be sent to the existing BSO Main Menu page to Request New Services (or roles) to perform tasks on behalf of a particular organization

#### 2.5 BSO Welcome Page

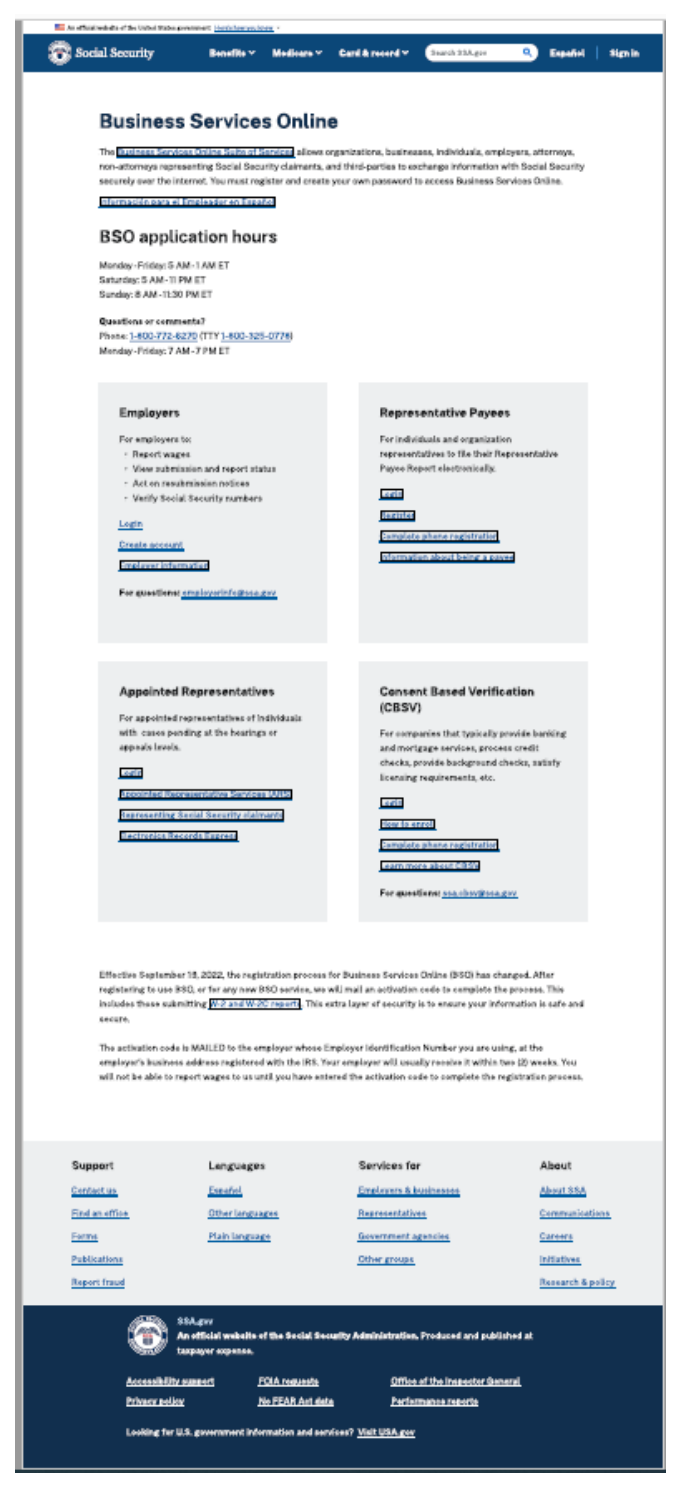

• Updated BSO Welcome. The links will direct the customer where to login/create account (ROME or BSO IRES)

#### 2.6 Error Page for Legacy Users

| You need to a   | dd extra security to acc    | ess this service.           |      |  |
|-----------------|-----------------------------|-----------------------------|------|--|
| Please go to S  | ecurity Settings and click  | "Add Extra Security".       |      |  |
| If you need im  | mediate assistance: pleas   | e contact us                |      |  |
|                 |                             |                             |      |  |
| xit             |                             |                             |      |  |
|                 |                             |                             |      |  |
| cy and Security |                             |                             |      |  |
| No. 0960-0789   | Privacy Policy   Privacy Ad | t Statement   Accessibility | Help |  |
|                 |                             |                             |      |  |

Security Setting – leads the user to Security Settings Page in *mySSA* application.

Contact Us – leads the user to <u>Call Us (ssa.gov)</u>